# การเข้าระบบ rsothai.oap.go.th เพื่อ ยื่นขอต่ออายุใบอนุญาต

๑. เข้าเว็บไซต์ <u>https://rsothai.oap.go.th/</u>

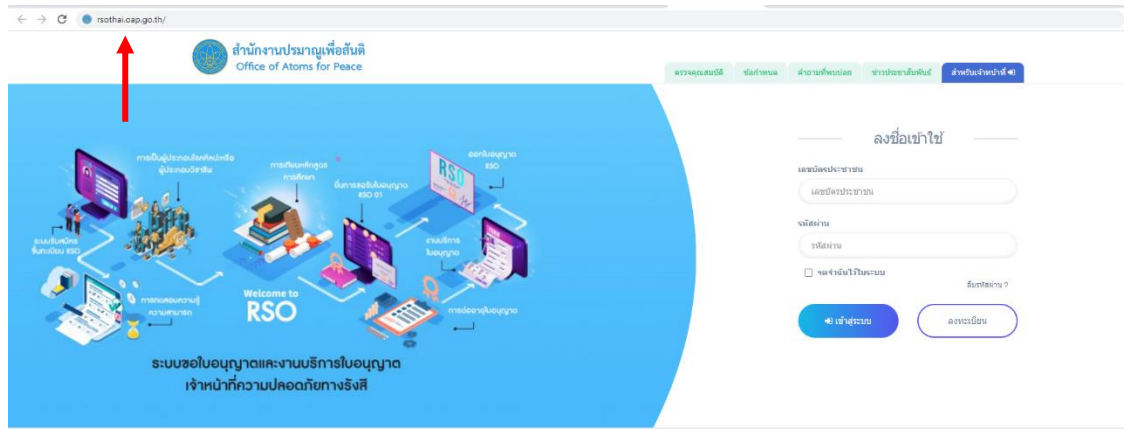

 ๒. เข้าสู่ระบบด้วยเลขบัตรประชาชนและรหัสผ่านที่ลงทะเบียนไว้ หากยังไม่ได้ลงทะเบียน ให้กลับไป ดำเนินการลงทะเบียนให้เรียบร้อยก่อน

| ← → C ● rsothal.oap.go.th/                                                                                                    |                                                                                                    |
|----------------------------------------------------------------------------------------------------|----------------------------------------------------------------------------------------------------|
| สำนักงานปรมาญเพื่อสันดิ<br>Office of Atoms for Peace                                                                                                    | ตรวจคุณสมบัติ ชัลสาหนด สายารศ์พบปลอ ชาวประชาติมฟนส์ <mark>สายปันธรับเปราส์ 4</mark> 1                                                                                                    |
| Image: selection of the selection of the se | องชื่อเข้าไป<br>และมัดสประชาชม<br>และประสารมาย<br>เริ่มสาย<br>เริ่มสาย<br>เริ่มร |

m. เลือกหัวข้อ สมัครทดสอบ ต่ออายุ ขึ้นทะเบียนเจ้าหน้าที่ความปลอดภัยทางรังสี เพื่อใช้บริการ

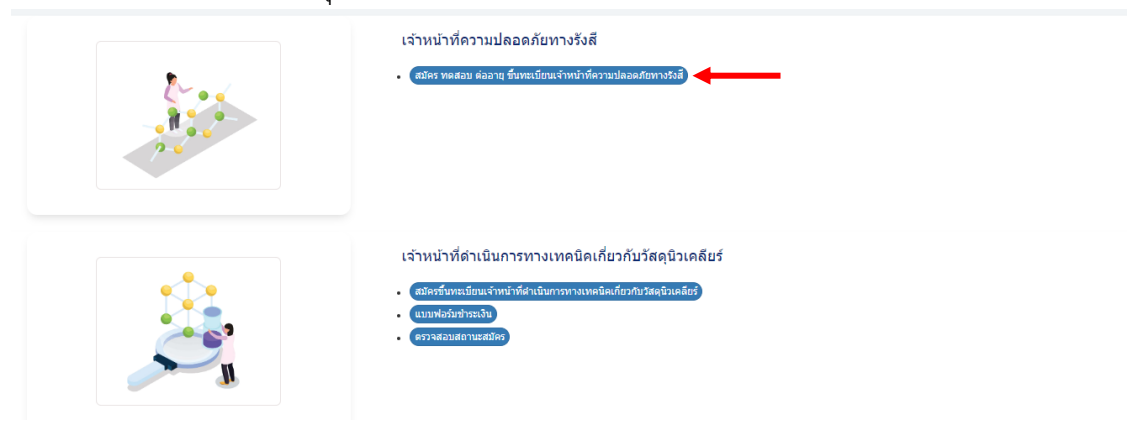

ര

๔. เลือก ตาม ข้อ ๙ กฎกระทรวง ด้วยการผ่านอบรมและทดสอบแล้ว

| ้อมูลการสมัครสอบ/ยี่           | นคำขอรับใบอนุญาดฯ |   |                                            | ۵ ۱                                                                                                    | ณ้าแรก ขึ้นข้อมูลการสมัครสอบขึ้นคำขอรับรับอนุญาค        |
|--------------------------------|-------------------|---|--------------------------------------------|----------------------------------------------------------------------------------------------------|---------------------------------------------------------|
| การเหลสแบความรู้ความ<br>สามารถ | กรุดเวเลือก       | ~ | คารเส็นสารอร์มรับอนุญาตา<br>(ไม่ต่องาดสถม) | กระบะเลือก<br><b>กระบะเลือก</b><br>ตาม ชื่อ 6(1) กฎกระทรวงฯ ด้วยในอนุญาตวัช<br>ตาม ชื่อ 6(2) กฎกระทรวงฯ ด้วยเพื่อนหลักดุด<br>ตามชื่อ 10) กฎกระทรวงฯ ด้วยเป็นเหน ช้าง<br>ตามชื่อ 11) กฎกระทรวงฯ ด้วยเป็นเหน ช้าง | ั<br>าชิพ<br>การศึกษา<br>ระหลอยแล้ว<br>ด.สุญหายา<br>ยาต |

 ๕. เลือก ประเภทการสมัคร เป็น ต่ออายุใบอนุญาต เลือกระดับ เลือกประเภท และเลขที่ใบอนุญาตที่ต้องการ ต่ออายุ

| ประเภทการสมัคร    | ต่ออายุโบอนุญาต 👻 | เลขที่ใบอนุญาต      |              |
|-------------------|-------------------|---------------------|--------------|
| ระดับ             | กรุณาเลือก 🗸      | ประมาท              | กรุณาเลือก 🗸 |
| สำมาหล้า          | ung / Mr. 👻       | อื่นๆ โปรดระบุ      |              |
| ชื่อ (ไหย)        |                   | นามสกุล (ไทย)       |              |
| ชื่อ (อังกฤษ)     |                   | นามสกุล (ถึงกฤษ)    |              |
| เลขที่บัครประชาชน |                   | ວັນ/ເດືອນ/ນີ (ເກັດ) |              |
| anu (D)           |                   | เนื้อขาดั           |              |
| สัญชาติ           |                   | กายก                |              |

- ๖. กดแถบหัวข้อข้อมูล และกรอกให้ครบถ้วน
  - ๖.๑. ข้อมูลสมัครสอบ

| 1.ข่อมูลสมัครสอบ 2.ที่อยู่ที่คิดต่อ      | เป็ดสะดวก 3.ช่อมูลการศึกษา            | 4.ข่อมูลที่เกี่ยวข่อง    | 5.ประสบการณ์การอบรม | 6.อัพโหลดเอกสาร |                 |            |   |
|------------------------------------------|---------------------------------------|--------------------------|---------------------|-----------------|-----------------|------------|---|
| ประเภทการสมัคร                           | ต่ออายุโบอนุญาต                       |                          | ~                   | เลข             | เพี่ใบอนุญาต    |            |   |
| ระดับ                                    | กรุณาเลือก<br>อบรมแดงหลสอบ            |                          | ~                   |                 | ประเภท          | กรุณาเลือก | v |
| สามาหมัก                                 | นาย / Mr.                             |                          | ~                   | อ็นๆ โปรดระบุ   |                 |            |   |
| ชื่อ (ไหย)                               |                                       |                          |                     | มา              | มสกุล (ไหย)     |            |   |
| ชื่อ (อังกฤษ)                            |                                       |                          |                     | าการส           | กุล (อังกฤษ)    |            |   |
| เลขที่บัดรประชาชน                        | 1                                     |                          |                     | วัน/ม           | ທົ່ວນ/ປີ (ເກີດ) |            |   |
| ana (0)                                  |                                       |                          |                     |                 | เชื้อชาติ       |            |   |
| สัญชาติ                                  |                                       |                          |                     |                 | ศาสมา           |            |   |
| วเหตุ : เจ้าหน้าที่จะครวจสอบความถูกต้องร | รองข่อมูลใบสมัคร และคิดต่อกลับหางอื่น | ลที่ได้ลงหมเบียนสมัครไว้ |                     |                 |                 |            |   |
|                                          |                                       |                          |                     |                 |                 |            |   |

# ๖.๒. ที่อยู่ที่ติดต่อได้สะดวก

| 1 ปัญญาที่ดีดต่อได้ข                           | ระดวก 3.ข้อมูลการศึกษา 4.ข้อมูลที่เกี่ยวข้อง 5.ประสบการณ์การองกร | 6.สัพโหลดเอกสาร |              |
|------------------------------------------------|------------------------------------------------------------------|-----------------|--------------|
| ที่อยู่ปัจจุบันและหมายเลขโทรศัพท์ที่ดีเราะเพื่ | e=a20                                                            |                 |              |
| นี่ออาคาร/สถานท์                               |                                                                  | บ้านเลขที       |              |
| najil                                          |                                                                  | ชอย             |              |
| 010                                            |                                                                  | จังหวัด         | กรุณะหลือก 🗸 |
| เขต/อำเภอ                                      |                                                                  | แขวง/ผ่าบด      |              |
| รนัสไปรมณีย์                                   |                                                                  | มือดือ          |              |
| สีเมล                                          |                                                                  |                 |              |
| (กรุณาตรวจสอบอีเมลที่ถูกต้อง เพื่อสำร          |                                                                  |                 |              |
| พื่อกับน่ายงานและนนายเลขโบรส์พบก็มีถือต่อไ     | น์สะอาก                                                          |                 |              |
| ชื่อสถานที่ท่างาน                              |                                                                  | สำแหน่งงาน      |              |
| เลขที                                          |                                                                  | หมู่ที          |              |
| alian a                                        |                                                                  | 0111            |              |
| จังหวัด                                        | กรณาเลือก                                                        | เขต/ล่าเกอ      |              |
| ແນວຈຳຈຳນອ                                      |                                                                  | รมัสไปรษณีย์    |              |
| โพรสังหรั                                      | 1                                                                | ก็เมอ           | 1            |
|                                                |                                                                  |                 |              |

### ๖.๓. ข้อมูลการศึกษา

| <ol> <li>ข้อมูลสมัครสอบ</li> <li>ทื่อยู่ที่คิดต่อใต้</li> </ol> | สะดวก 3.ข้อมูลการศึกษา | 4.ข้อมูลที่เกี่ยวข้อง 5.ประสบการณ์การอบรม | 6.อัพโหลดเอกสาร |
|-----------------------------------------------------------------|------------------------|-------------------------------------------|-----------------|
| ระดับการศึกษาสูงสุด                                             | กรุณาเลือก             | ~                                         | อื่นๆ โปรดระบุ  |
| ดณะวิชา                                                         | กรุณาเลือก             | ۷                                         | อึนๆ โปรดระบุ   |
| สาขา                                                            |                        |                                           |                 |

# ๖.๔. ข้อมูลที่เกี่ยวข้อง

| adimuta                              |                                                                                    |
|--------------------------------------|------------------------------------------------------------------------------------|
| 1.ข่อมูลสมัครสอบ 2.ที่อยู่ที่ดีคล่อ  | ได้สระวท 3.ข้ออุดการศึกษา 4.ข้ออุดาร์แก้อวข้อง 5.ประสบการอภรม 6.สิทโหลดเอกสาร      |
| ด้านการใช้ประโยชน์                   | nraamid 🕕 qaarnorsa 💭 Jaa 🕇 la 💭 saaalaaraa naalaaalaa 💭 day tahaasa 🗍 day tahaasa |
| ประเภทวัสดุกับบันตรีงสี              | 🕕 ປາສແທກທີ່ 1 💭 ປາສແທກທີ່ 2 🗍 ປາສະຫາກທີ່ 4 🕖 ປາສແທກທີ່ 5                           |
| ประเภทเครื่องท่าเน็ครั้งส์           | 🕖 utasunnil 1 🕖 utasunnil 2 🕖 uta nnil 3                                           |
| สมุญาตครอบครองฯ วัสดุกับมันหรังส์ พ่ | นแคร้องกำเนิดจึงส์                                                                 |
| Lawel                                | ureciumice                                                                         |

#### ๖.๕. ประสบการณ์อบรม

| ข้อมูละรู้สมัคร                                                                          |                                      |                                     |                   |   |
|------------------------------------------------------------------------------------------|--------------------------------------|-------------------------------------|-------------------|---|
| 1.ข้อมูลสมัครสอบ 2.ที่อยู่ที่ติดต่อได้สะดวก 3.ข้อมูลการศึกษา 4.ข้อ                       | มูลที่เกี่ยวข้อง 5.ประสบการณ์การอบรม | 6.อัพโหลดเอกสาร                     |                   |   |
| 🕖 การป้องกันอันตรายจากรังส์ ระดับที่ 1                                                   | กรุณาเลือกปี พ.ศ.                    | v                                   |                   |   |
| 🕖 การป้องกันอันตรายจากรังสี ระดับที่ 2                                                   | กรุณาเลือกปี พ.ศ.                    | ¥                                   |                   |   |
| RSO Certification Course                                                                 |                                      |                                     | กรุณาเลือกปี พ.ศ. | ~ |
| 🕖 ผ่านการศึกษาวิชาที่เกี่ยวกับการป้องกันอันตรายจากรังสีไม่น้อยกว่า 3 หน่วยกิด            |                                      |                                     |                   |   |
| 🕖 ประสบการณ์การทำงานการป้องกันอันตรายจากรังสี ระยะเวลา                                   | กรุณาเลือกปี                         | <ul><li>∽ กรุณาเลือกเดือน</li></ul> | ~                 |   |
| หมายเหตุ : เจ้าหน้าที่จะตรวจสอบความถูกต่องของช่อมูลใบสมัคร และคิดต่อกลับทางอีเมลที่ได้อง | ทะเอือนสมัครไว้                      |                                     |                   |   |

๖.๖. อัพโหลดเอกสารให้ เอกสารสำคัญได้แก่ รูปภาพที่ใช้ในบัตรเจ้าหน้าที่ความปลอดภัยทางรังสี หลักฐานการผ่านอบรมและทดสอบเพื่อต่ออายุเจ้าหน้าที่ความปลอดภัยทางรังสี สำเนาบัตร เจ้าหน้าที่ความปลอดภัยทางรังสี (ฉบับเดิม) เอกสารอื่น ๆ เช่น หลักฐานการเปลี่ยนชื่อ – สกุล (ถ้ามี)

| ข่อมูลผู้สมัคร                                                             |                                                                                                    |                                                            |                       |                     |                 |   |  |  |
|----------------------------------------------------------------------------|----------------------------------------------------------------------------------------------------|------------------------------------------------------------|-----------------------|---------------------|-----------------|---|--|--|
|                                                                            |                                                                                                    |                                                            |                       |                     |                 | 1 |  |  |
| 1.ข้อมูลสมัครสอบ                                                           | 2.ที่อยู่ที่ดีดด่อได้สะดวก                                                                         | 3.ข้อมูลการศึกษา                                           | 4.ข้อมูลที่เกี่ยวข้อง | 5.ประสบการณ์การอบรม | 6.อัพโหลดเอกสาร |   |  |  |
| and a second second second second second                                   |                                                                                                    | ×                                                          | (da                   |                     | <b>A</b>        |   |  |  |
| รูบภาพบระจาตว เพอจต                                                        | in i coaqiy ince nu me i coa                                                                       | เอตภอทางรงส (ตามเทณร                                       | литицы)               |                     |                 |   |  |  |
| เลอก เพล เบบ เพล                                                           | พและอก<br>สีมาระครศาสตร ให้สารประเทศไทยรั                                                          | (ครศ) สมเวลาสาราสีนแนวน                                    |                       |                     |                 |   |  |  |
| ขับไหรของ เหลง กัน (ส.ศ.<br>439x560 pixels ความละเ<br>ตามข้อกำหนดตามประกาศ | รมเนท เอรมถาย เหตุรุมแบบ เพล<br>เอียดไม่เมื่อยกว่า 96 dpi ขนาดไฟล์<br>สของสำนักงานปรมาณูเพื่อสันดิ | .peg/ขึ้น เดียงรูปที่เห็น เอะ<br>ใน่ควรเกิน 1 MB และรูปแบบ | <br>เภาพ              |                     |                 |   |  |  |
| ศาขอต่ออายุใบอนุญาตเ                                                       | เจ้าหน่าพิความปลอดภัยทางรังส<br>                                                                   | 1 พร้อมติดภาพถ่าย (แบบ                                     | RSO-01)               |                     |                 |   |  |  |
| เลือกไฟส์ ไม่มิไฟส์                                                        | พีเลือก<br>เป็นไป 2 MD ระโยบารในได้ เหต่น                                                          |                                                            |                       |                     |                 |   |  |  |
| าขนาดของเพลเอกสารคอ                                                        | งามเกม 2 MB รูบแบบาพล .pot                                                                         |                                                            |                       |                     |                 |   |  |  |
| ส่าเนาเอกสารหลักฐานผ่                                                      | ถ่านการอบรมและทดสอบ เพื่อปร                                                                        | ระกอบการยื่นคำขอต่ออายุ                                    | ใบอนุญาตา             |                     |                 |   |  |  |
| เลือกไฟล์ ไม่มีไฟล์                                                        | ์ที่เลือก                                                                                          |                                                            |                       |                     |                 |   |  |  |
| "ขนาดของไฟด์เอกสารต่อ                                                      | ຈ"ເມ່ເຕົນ 2 MB ຮູປແນນ"ເฟລ໌ .pdf                                                                    |                                                            |                       |                     |                 |   |  |  |
|                                                                            |                                                                                                    |                                                            |                       |                     |                 |   |  |  |
| ส่าเนาเอกสารหลักฐานก                                                       | กรช่าระเงิน ซึ่งระบุ ชื่อ-นามสกุล                                                                  | ล เบอร์โทรศัพท์ ผู้ยื่นคำขอ                                | เด่ออายุใบอนุญาตา อย่ | างชัดเจน            |                 |   |  |  |
| เลือกไฟล์ ไม่มีไฟล์                                                        | ์ที่เลือก                                                                                          |                                                            |                       |                     |                 |   |  |  |
| *ขนาดของใฟล์เอกสารต่อ                                                      | งใม่เกิน 2 MB รูปแบบไฟล์ .pdf                                                                      |                                                            |                       |                     |                 |   |  |  |
| ส่าเนาเอกสารหลักรานใ                                                       | บอนฌาดเจ้าหน้าที่ความปลอดภ่                                                                        | าัยทางรังสี (เดิม) ที่จะต่ออา                              | ยในอนณาดฯ             |                     |                 |   |  |  |
| เลือกไฟล์ ไม่มีไฟล์                                                        | ทีเลือก                                                                                            |                                                            |                       |                     |                 |   |  |  |
| "ขนาดของไฟล์เอกสารต่อ                                                      | งไม่เกิน 2 MB รูปแบบไฟล์ .pdf                                                                      |                                                            |                       |                     |                 |   |  |  |
|                                                                            |                                                                                                    |                                                            |                       |                     |                 |   |  |  |
|                                                                            |                                                                                                    |                                                            |                       |                     |                 |   |  |  |
|                                                                            |                                                                                                    |                                                            |                       |                     |                 |   |  |  |
|                                                                            |                                                                                                    |                                                            |                       |                     |                 |   |  |  |
| เพื่อข้างเว                                                                |                                                                                                    |                                                            |                       |                     |                 |   |  |  |
| าทแกดที่ย                                                                  |                                                                                                    |                                                            |                       |                     |                 |   |  |  |
| -                                                                          |                                                                                                    |                                                            |                       |                     |                 |   |  |  |
| มาเอกสารหลักฐานการช่าระเงิเ                                                | น ซึ่งระบุ ชื่อ-นามสกุล เบอร์โทรเ                                                                  | ศัพพ์ ผู้ยื่นค่าขอต่ออายุใบส                               | หนุญาตฯ อย่างชัดเจน   |                     |                 |   |  |  |
| Choose File No file chosen                                                 |                                                                                                    |                                                            |                       |                     |                 |   |  |  |
| ดของไฟล์เอกสารต้องไม่เกิน 2 M                                              | MB รูปแบบไฟล์ .pdf                                                                                 |                                                            |                       |                     |                 |   |  |  |
|                                                                            |                                                                                                    |                                                            |                       |                     |                 |   |  |  |
| าเอกสารหลักฐานใบอนุญาตเ                                                    | จ้าหน้าที่ความปลอดภัยทางรังส์                                                                      | (เดิม) ที่จะต่ออายุใบอนุญา                                 | ดา                    |                     |                 |   |  |  |
| hoose File No file chosen                                                  |                                                                                                    |                                                            |                       |                     |                 |   |  |  |
| ดของเพลเอกสารตองเมเกม 2 №                                                  | พธ รูบแบบาเพล .por                                                                                 |                                                            |                       |                     |                 |   |  |  |
| มาเอกสารหลักฐานการเปลี่ยนข่                                                | ชื่อ-นามสกุล (ถ้ามี)                                                                               |                                                            |                       |                     |                 |   |  |  |
| Choose File No file chosen                                                 |                                                                                                    |                                                            |                       |                     |                 |   |  |  |
| าดของไฟส์เอกสารต้องไม่เกิน 2 M                                             | MB รูปแบบใฟล์ .pdf                                                                                 |                                                            |                       |                     |                 |   |  |  |
|                                                                            |                                                                                                    |                                                            |                       |                     |                 |   |  |  |
| สารหลักฐาน อื่นๆ 1                                                         |                                                                                                    |                                                            |                       |                     |                 |   |  |  |
| Unoose File No file chosen                                                 | dD asheen dataf walf                                                                               |                                                            |                       |                     |                 |   |  |  |
| e nedes charante roles califità 2 h                                        | no sua na chara da                                                                                 |                                                            |                       |                     |                 |   |  |  |

๗. กด

ກຽານ อื่นๆ 2

เอกสารหลักฐาน อื่นๆ 3 Choose File No file chosen

เอกสารหลักฐาน อื่นๆ 4 Choose File No file chosen "ขนาดของไฟด์เอกสารต่องไม่เก็น 2 MB รูปแบบไฟด์ .pdf

🕒 มันทึกข้อมูล 🛛 🛛 แก้ไขรูปแบบการสมัคร

Choose File No file chosen "ขนาดของโฟล์เอกสารต่องไม่เกิน 2 MB รูปแบบไฟล์ .pdf

าดของไฟล์เอกสารต้องไม่เกิน 2 MB รูปแบบไฟล์ .pdf

ายเหตุ : เจ้าหน้าที่จะตรวจสอบความถูกต้องของข้อมูลในสมัคร และติดต่อกลับทางอีเมลที่ได้ลงทะเบียนสมัครไว้

๘. รอพิจารณาคุณสมบัติการสมัคร สามารถตรวจสอบสถานะได้ที่ ไอคอน ตรวจสอบสถานะ

| -                                                                                                    | 🔶 🌲 ตรวจสอบสถานะ | 🖋 แก้ไขข้อมูล     | 🔒 เปลี่ยนรหัสผ่   | ท่าน 🕞 ออกจา    | กระบบ       |
|----------------------------------------------------------------------------------------------------|------------------|-------------------|-------------------|-----------------|-------------|
|                                                                                                    | Ĺ                | ปัหน้าแรก / ข้อมุ | เลการสมัครสอบ / ส | สมัครรูปแบบสอบอ | อนไลน์      |
| รายการ                                                                                                    |                  | Įà                | สถานะ ไว้         | หมายเหตุ ม่1    | แก้ไขข้อมูล |
| ประเภทการสมัคร : ต่ออายุใบอนุญาต<br>ระดับเจ้าหน้าที่ : ระดับกลาง<br>ประเภทเจ้าหน้าที่ : เครื่องกำเนิดรังสึ |                  |                   | รอการพิจารณา      |                 | แก้ไขข้อมูล |
| howing 1 to 1 of 1 entries                                                                                 |                  |                   |                   |                 | Pre         |

- ๙. เมื่อสถานะ แสดงเป็น ผ่านการพิจารณา จะมีหนังสือเรียกเก็บค่าธรรมเนียมการต่อใบอนุญาตเจ้าหน้าที่
   ความปลอดภัยทางรังสีผ่านทางไปรษณีย์ไปตามที่อยู่ที่ลงทะเบียนไว้ (ที่อยู่ที่ทำงาน) โปรดชำระ
   ค่าธรรมเนียมตามรายละเอียดในหนังสือดังกล่าว หากสงสัยว่าจะไม่ได้รับหนังสือ โปรดติดต่อเจ้าหน้าที่ได้
   ที่ ๐๒ ๕๖๒ ๐๑๓๔ หรือ ๐๒ ๕๙๖ ๗๖๐๐ ต่อ ๔๓๐๖, ๔๓๐๘ หรือ ๔๓๒๐
- ๑๐.เมื่อชำระค่าธรรมเนียมการต่ออายุใบอนุญาตแล้ว เจ้าหน้าที่จะตรวจสอบการรชำระค่าธรรมเนียมดังกล่าว และเข้าสู่กระบวนการส่งใบอนุญาตเจ้าหน้าที่ความปลอดภัยทางรังสีให้ตามที่อยู่ที่ลงทะเบียนไว้ (ที่อยู่ที่ ทำงาน)
- ๑๑.เสร็จสิ้นการยื่นขอต่ออายุใบอนุญาตเจ้าหน้าที่ความปลอดภัยทางรังสี หากพบปัญหา สามารถติดต่อ เจ้าหน้าที่ได้ที่ ๐๒ ๕๖๒ ๐๑๓๔ หรือ ๐๒ ๕๙๖ ๗๖๐๐ ต่อ ๔๓๐๖, ๔๓๐๘ หรือ ๔๓๒๐